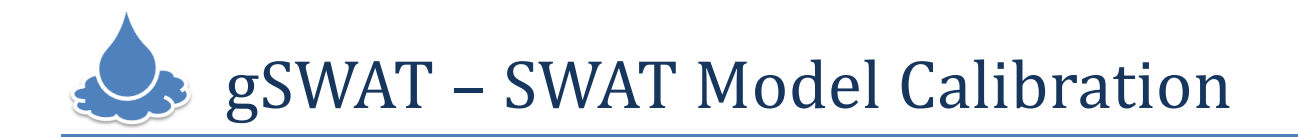

#### Contents

| 1 | Ger | neral overview                  | . 1      |
|---|-----|---------------------------------|----------|
| 2 | App | plication components            | .1       |
| 3 | Me  | nu options                      | 3        |
| 1 |     | r constinc                      | , J<br>D |
| 4 | USE |                                 |          |
|   | 4.1 | Create a new project            | .3       |
|   | 4.2 | Calibrating an existing project | .6       |
| 5 | Pro | ject status1                    | 10       |

### 1 General overview

**gSWAT** is both a platform and an application. The **gSWAT** application allows the user to calibration the SWAT models in a flexible and interactive manner by taking advantage of the Grid infrastructure. The graphical user interface links the user to the Grid infrastructure in a flexible and transparent way. It uses intuitive user interaction techniques that allow different categories of users to use the application. **gSWAT** is a Web application that may be used by specialists in calibration process of the SWAT models or by students who are learning the calibration process. For the calibration process, which is computational intensive and needs a lot of storage space, the Grid infrastructure offers a distributed execution environment and storage space as well for the outputs generated by SWAT.

# 2 Application components

The application interface consists of five general modules:

- **Menu**: placed on the top of the application; the menu options are related only to projects (e.g.: open is used to open a project) section 1 from Figure 1.
- **Projects list**: contains all the projects created by the user section 2 from Figure 1.
- **Project information:** the right hand side window, next to the projects list section 3 from Figure 1.
- **Search and filter options**: the user can search projects by name and description keywords. Also a filtering system helps the user to find the desired projects section 4 from Figure 1.

- **Calibration page**: is automatically activated when the user opens a project using the Open item form the menu bar - Figure 2.

| 1 <sup>2,430</sup>                                                              |                                                                                                    |
|---------------------------------------------------------------------------------|----------------------------------------------------------------------------------------------------|
| enviroGRIDS Default project - g SWAT Calibration                                |                                                                                                    |
| New Open Delete Edit Stop calibration Upload System                             | m log Snapshot Log out                                                                                                    |
| Search project by keywords Search Display filters 🕥                             | 4                                                                                                    |
| Projects List                                                                   | Project information                                                                                                    |
| Default project<br>Created at: January, 9th, 2012<br>Status: Finished iteration | Name:Default projectCreated at:January, 9th, 2012Executing since:-Last action:Finished iterationOpen logsArc Swat model:2009 versionDescription:Test project |
| 2                                                                               | Output results:                                                                                                    |

Figure 1. The gSWAT Graphical User Interface

| www.cordination                  |                                                                   |               |  |  |  |  |  |
|----------------------------------|-------------------------------------------------------------------|---------------|--|--|--|--|--|
| Start calibration Save iteration | Delete iteration Save Save all Close tabs Project logs Snapshot C | Close project |  |  |  |  |  |
| Project status: Loaded project   | par_inf. ×                                                        |               |  |  |  |  |  |
| Project Explorer                 | 1 14 : Number of Parameters                                       | <b></b>       |  |  |  |  |  |
| Executable Files                 | 3 20 : number of simulations<br>4 5                               |               |  |  |  |  |  |
| Iterations history               | 6                                                                 |               |  |  |  |  |  |
| 🔻 🗁 Calibration Inputs           |                                                                   |               |  |  |  |  |  |
| 🗋 file.cio                       | 9 r_CN2.mgt -0.5 0.5                                              |               |  |  |  |  |  |
| SUFI2_extract_rch.def            | 10<br>11 v_ALPHA_BF.gw 0.0 1.0                                    |               |  |  |  |  |  |
| trk.txt                          | 12 v_GW_DELAY.gw 30.0 450.0                                       |               |  |  |  |  |  |
| observed_rch.txt                 | 15 v_GWQMN.gw 0.0 2.0                                             |               |  |  |  |  |  |
| par_inf.txt                      | 16<br>17 v CW PEVAR mw 0.0 0.2                                    |               |  |  |  |  |  |
| observed_hru.txt                 | 18                                                                | _             |  |  |  |  |  |
| observed_sub.txt                 | 19 v_ESCO.hru 0.0 1.0                                             |               |  |  |  |  |  |
| 🗋 var_file_sub.txt               | 20<br>21 v_CH_N2.rte 0.0 0.3                                      |               |  |  |  |  |  |
| var_file_hru_No_obs.txt          | 22                                                                |               |  |  |  |  |  |
| 🗋 observed.txt                   | 23 v_CH_K2.rte 5.0 130.0<br>24                                    |               |  |  |  |  |  |
| 🗋 var_file_sub_No_obs.txt 🔻      | 25 v_ALPHA_BNK.rte 0.0 1.0                                        | v             |  |  |  |  |  |

Figure 2. The gSWAT Graphical User Interface – Calibration page

### 3 Menu options

- New: create new project
- **Open:** open for editing an existing project (accepts only projects with **Loaded project**, **Running iteration**, **Finished iteration** statuses)
- **Delete**: remove a project permanently from the projects list and from general database
- Edit: allows the user to change the name and the description of an already created project
- **Stop calibration**: allows the user to cancel the calibration process for the selected project.
- **Start/Stop upload**: used when the user loads the TxtInOut folder to the server/ The user can stop the calibration process any time he wants.
- **System log**: history of the application operations made by the user. This section displays to the user different information like: the date when a projects successfully ends its' calibration, when new project was created, when an upload operation ended, etc.

### 4 User scenarios

#### 4.1 Create a new project

The following steps are required to create a new SWAT project:

- 1. Click on the **New** menu option (Figure 3).
- 2. Provide the name and the description for the project and then click on the **CREATE PROJECT** button click (Figure 4).
- 3. Click on the **Browse** button (Figure 5).
- 4. Select the SWAT model, which must be an archive of the TxtInOut folder (Figure 6).
- 5. The gSWAT system will process and upload the model to the Storage Element (Figure 7).

| enviroGRIDS Lefault                       | project - gs     | SWAT C             | alibration       |              |             |                                                                                             |                                                                                                  |                  |  |
|-------------------------------------------|------------------|--------------------|------------------|--------------|-------------|---------------------------------------------------------------------------------------------|--------------------------------------------------------------------------------------------------|------------------|--|
| New Cpen                                  | Delete           | Edit               | Stop calibration | Upload       | System logs | Snapshot                                                                                    | Log out                                                                                          |                  |  |
| Search project by                         | keywords         |                    | Search           | Display filt | ers 💽       |                                                                                             |                                                                                                  |                  |  |
| Projects List                             |                  |                    |                  |              | P           | roject informatio                                                                           | on                                                                                               |                  |  |
| Default project<br>Created at:<br>Status: | :<br>Finished it | i, 2012<br>eration |                  |              |             | Name:<br>Created at:<br>Executing since:<br>Last action:<br>Arc Swat model:<br>Description: | Default project<br>January, 9th, 2012<br>-<br>Finished iteration<br>2009 version<br>Test project | <u>Open loas</u> |  |
|                                           |                  |                    |                  |              |             |                                                                                             |                                                                                                  |                  |  |

Figure 3. Create new project – step 1

| myrogect - gSWAT Calibration                                                    | 1                           |                                                                                |
|---------------------------------------------------------------------------------|-----------------------------|--------------------------------------------------------------------------------|
| New Open Delete Edit Stop o                                                     | alibration Upload System lo | n logs Snapshot Log out                                                        |
| Search project by keywords Search                                               | Display filters 🕤           |                                                                                |
| Projects List                                                                   |                             | Create a new project                                                           |
| Default project<br>Created at: January, 9th, 2012<br>Status: Finished iteration |                             | Name:     Test project       Description:     Black Sea Catchment test project |
|                                                                                 |                             | TxtInOut created with: ArcSwat 2005                                            |
|                                                                                 |                             |                                                                                |
|                                                                                 |                             |                                                                                |
|                                                                                 |                             |                                                                                |
|                                                                                 |                             |                                                                                |

Figure 4. Create new project – step 2

| enviroGRIDS Test project - g SWAT Calibra                                                       | ation                   |             |                  |           |                          |                                    |
|-------------------------------------------------------------------------------------------------|-------------------------|-------------|------------------|-----------|--------------------------|------------------------------------|
| New Open Delete Edit                                                                            | Stop calibration Upload | System logs | Snapshot         | Log out   |                          |                                    |
| Search project by keywords                                                                      | Search Display          | ilters 🕤    |                  |           |                          |                                    |
| Projects List                                                                                   |                         | Uplo        | oad project fil  | es —      |                          |                                    |
| Test project<br>Created at: January, 9th, 2012<br>Status: Empty project                         |                         |             | TxtlnOut archive | location: | test_txtinout.zip (1 MB) | Browse                             |
| Status: Empty project Default project Created at: January, 9th, 2012 Status: Finished iteration |                         |             |                  |           |                          | Browse to TxtInOut folder location |

Figure 5. Create new project – step 3

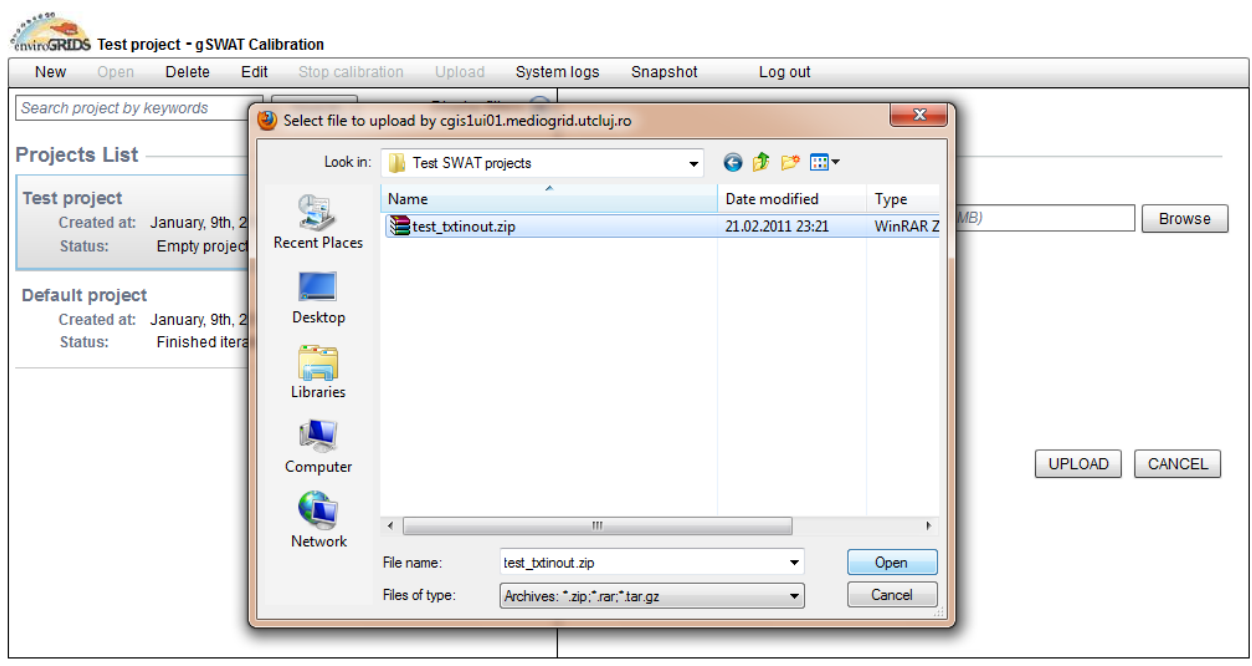

Figure 6. Create new project – step 4

| enviroGRID             | in GRIDS Test project - g SWAT Calibration |               |         |                  |              |            |                      |                                    |  |  |  |
|------------------------|--------------------------------------------|---------------|---------|------------------|--------------|------------|----------------------|------------------------------------|--|--|--|
| New                    | Open                                       | Delete        | Edit    | Stop calibration | Upload       | System log | is Snapshot          | Log out                            |  |  |  |
| Search p               | roject by                                  | keywords      |         | Search           | Display filt | ers 🕤      |                      |                                    |  |  |  |
| Project                | s List                                     |               |         |                  |              | P          | Project information  | on                                 |  |  |  |
| Test pro<br>Cre<br>Sta | oject<br>ated at:<br>tus:                  | Processin     | g files |                  |              |            | Name:<br>Created at: | Test project<br>January, 9th, 2012 |  |  |  |
| Default                | project                                    | t lanuary Ott | 2012    |                  |              |            | Executing since:     | -                                  |  |  |  |
| Sta                    | ateu at:<br>tus:                           | Finished it   | eration |                  |              |            | Last action:         | Uploading project Open logs        |  |  |  |
|                        |                                            |               |         |                  |              |            | Arc Swat model:      | 2009 version                       |  |  |  |
|                        |                                            |               |         |                  |              |            | Description:         | Black Sea Catchment test project   |  |  |  |
|                        |                                            |               |         |                  |              |            |                      |                                    |  |  |  |
|                        |                                            |               |         |                  |              |            |                      |                                    |  |  |  |
|                        |                                            |               |         |                  |              |            |                      |                                    |  |  |  |
|                        |                                            |               |         |                  |              |            |                      |                                    |  |  |  |
|                        |                                            |               |         |                  |              |            |                      |                                    |  |  |  |
|                        |                                            |               |         |                  |              |            |                      |                                    |  |  |  |

Figure 7. Create new project – step 5

#### 4.2 Calibrating an existing project

Only projects with **Loaded project** and **Finished iteration** statuses could be calibrated. For the calibration process the next steps are required:

- 1. The user selects a project (from the project list) and uses the **Open** menu bar option (Figure 8).
- 2. On the next page, the user can select a file (from Calibration Inputs, Executable Files or Calibration Outputs) to edit (Figure 9). The file editing is done by double clicking the file. On file double click this file opens in a new tab.
- 3. The calibration process is launched by using the **"Start Calibration"** menu bar option (Figure 10).
- 4. The user is informed about the calibration status (Figure 11).
- 5. After a successful execution, the user can visualize the output results (Figure 12).
- 6. He can also visualize the results as charts (Figure 13).
- 7. The user can turn on the tool tips that will be displayed on charts (Figure 14).

| enviroGRI             | S Test pr                   | oject - gSW               | AT Calib         | ration           |              |             |                      |                                    |
|-----------------------|-----------------------------|---------------------------|------------------|------------------|--------------|-------------|----------------------|------------------------------------|
| New                   | Open                        | Delete                    | Edit             | Stop calibration | Upload       | System logs | Snapshot             | Log out                            |
| Search p              | oroject by                  | keywords                  |                  | Search           | Display filt | ers 🕤       |                      |                                    |
| Projec                | ts List                     |                           |                  |                  |              | Pro         | ject informati       | on                                 |
| Test pr<br>Cre<br>Sta | oject<br>eated at:<br>atus: | January, 9th<br>Loaded pr | n, 2012<br>oject |                  |              |             | Name:<br>Created at: | Test project<br>January, 9th, 2012 |
| Defaul                | t project                   | lanuari 0#                | 0040             |                  |              |             | Executing since:     | :-                                 |
| Sta                   | eated at:<br>itus:          | Finished it               | teration         |                  |              |             | Last action:         | Loaded project Open logs           |
|                       |                             |                           |                  |                  |              |             | Arc Swat model:      | 2009 version                       |
|                       |                             |                           |                  |                  |              |             | Description:         | Black Sea Catchment test project   |
|                       |                             |                           |                  |                  |              |             |                      |                                    |
|                       |                             |                           |                  |                  |              |             |                      |                                    |
|                       |                             |                           |                  |                  |              |             | Open project         |                                    |
|                       |                             |                           |                  |                  |              |             |                      |                                    |
|                       |                             |                           |                  |                  |              |             |                      |                                    |
|                       |                             |                           |                  |                  |              |             |                      |                                    |

Figure 8. Calibration – step 1

| Test project - gSWAT Calib       | ration                                                          |               |
|----------------------------------|-----------------------------------------------------------------|---------------|
| Start calibration Save iteration | Delete iteration Save Save all Close tabs Project logs Snapshot | Close project |
| Project status: Loaded project   | 🖻 par_inft 🗙                                                    |               |
|                                  | 1 14 : Number of Parameters                                     | A             |
| Project Explorer                 | 3 20 : number of simulations                                    |               |
| ▶ 🗀 Executable Files             | 4 5                                                             |               |
| Iterations history               | 6                                                               |               |
| 🔻 🚞 Calibration Inputs           | 7                                                               |               |
| 📄 file.cio                       | 9 r_CN2.mgt -0.5 0.5                                            |               |
| SUFI2_extract_rch.def            |                                                                 |               |
| var_file_hru.txt                 | 12                                                              |               |
| 🗋 trk.txt                        | 13 v_GW_DELAY.gw 30.0 450.0                                     |               |
| observed_rch.txt                 | 14<br>15 v_GWQMN.gw 0.0 2.0                                     |               |
| i par_inf.txt                    | 16                                                              |               |
| observed_hru.txt                 | 17 v_GW_REVAP.gw 0.0 0.2                                        |               |
| observed_sub.txt                 | 19 v_ESCO.hru 0.0 1.0                                           |               |
| var_file_sub.txt                 | 20<br>21 v CH N2 the 0.0 0.3                                    |               |
| var_file_hru_No_obs.txt          | 22                                                              |               |
| observed.txt                     | 23 v_CH_K2.rte 5.0 130.0                                        |               |
| var_file_sub_No_obs.txt 🔻        | 25 v_ALPHA_BNK.rte 0.0 1.0                                      | •             |

Figure 9. Calibration – step 2

| Test project - gSWAT Calibration                                                                         |                                       |                                                                                                    |           |  |  |  |  |  |
|----------------------------------------------------------------------------------------------------|---------------------------------------|----------------------------------------------------------------------------------------------------|-----------|--|--|--|--|--|
| Start calibration                                                                                        | Save iteration                        | Delete iteration Save Save all Close tabs Project logs Snapshot Close                                                                                                    | e project |  |  |  |  |  |
| Project status: Loa                                                                                      | ded project                           | par_inft  par_inft  1 14 : Number of Parameters                                                                                                    | 4         |  |  |  |  |  |
| Project Explored                                                                                         | r 🔺                                   | 2<br>3 20 : number of simulations<br>4<br>5<br>6                                                                                                    |           |  |  |  |  |  |
| Calibration Input Calibration Input Ifile.cio SUFI2_extrac Var_file_hru.t trk.bt observed_rct par_inf.bt | ts<br>st_rch.def<br>xt<br>h.bt        | 7       8         9       rCN2.mgt       -0.5       0.5         10       11       v_ALPHA_BF.gw       0.0       1.0         12       13       vGW_DELAY.gw       30.0       450.0         14       15       vGWQMN.gw       0.0       2.0         16       17       v_GW_REVAP.gw       0.0       0.2 |           |  |  |  |  |  |
| observed_su<br>var_file_sub.<br>var_file_hru<br>observed.tkt<br>var_file_sub                             | lb.bt<br>bt<br>No_obs.bt<br>No_obs.bt | 18       19       v_ESCO.hru       0.0       1.0         20       20       21       v_CH_N2.rte       0.0       0.3         22       23       v_CH_K2.rte       5.0       130.0         24       25       v_ALPHA_BNK.rte       0.0       1.0                                                         | v         |  |  |  |  |  |

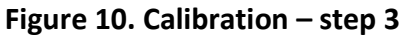

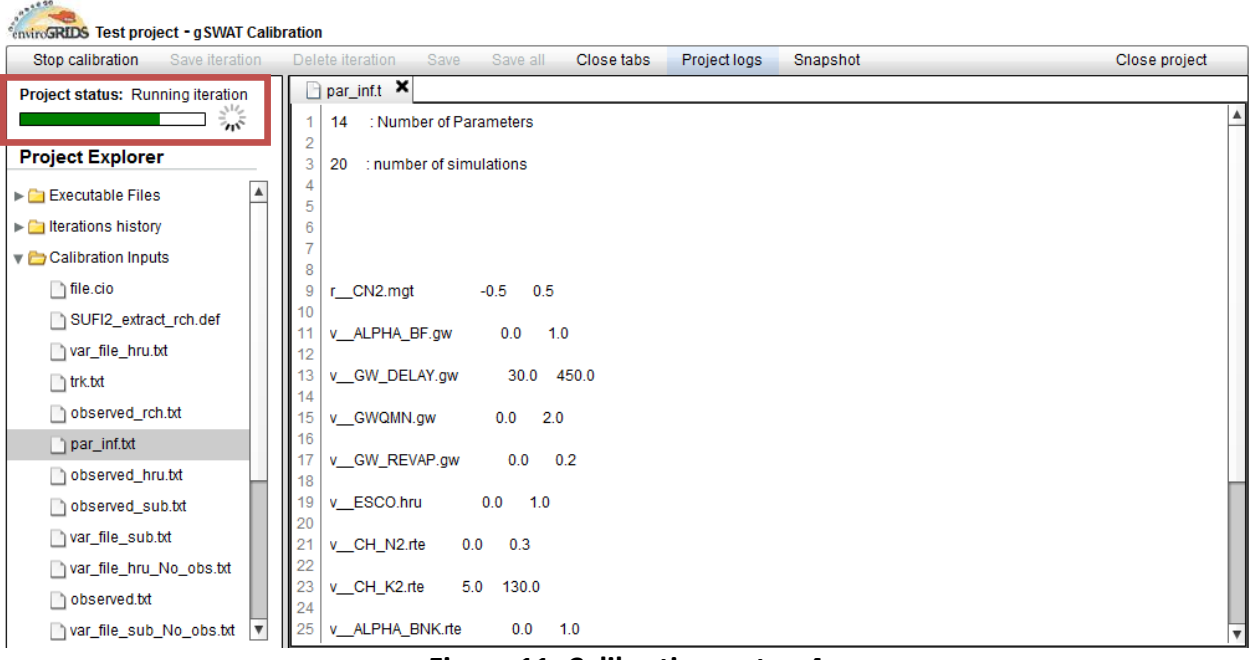

Figure 11. Calibration – step 4

| nvirvGRIDS Test project - g SWAT Calibration |                                                                             |               |  |  |  |  |  |  |  |
|----------------------------------------------|-----------------------------------------------------------------------------|---------------|--|--|--|--|--|--|--|
| Start calibration Save iteration             | Delete iteration Save Save all Close tabs Project logs Snapshot             | Close project |  |  |  |  |  |  |  |
| Project status: Finished iteration           | par_inf.bt new_pars.t×                                                      |               |  |  |  |  |  |  |  |
|                                              | 1 par_no par_name new_min new_max                                           |               |  |  |  |  |  |  |  |
| Project Explorer                             | 2<br>3 r_CN2.mgt -0.148662 0.698662                                         |               |  |  |  |  |  |  |  |
| ▶ 🗀 Executable Files                         | 4 v_ALPHA_BF.gw -0.328974 0.578974<br>5 v_GW_DELAY.gw 175.306580 493.693420 |               |  |  |  |  |  |  |  |
| Iterations history                           | 6 v_GWQMN.gw -0.660326 1.160326                                             |               |  |  |  |  |  |  |  |
| Calibration Inputs                           | 7 v_GW_REVAP.gw 0.094534 0.295466<br>8 v_ESC0.bru 0.345425 1.104575         |               |  |  |  |  |  |  |  |
| 🔻 🗁 Calibration Outputs                      | 9 v_CH_N2.rte -0.076760 0.181760                                            |               |  |  |  |  |  |  |  |
| 95ppu.txt                                    | 10 v_CH_K2.rte -54.838306 71.088310                                         |               |  |  |  |  |  |  |  |
|                                              | 11 v_ALPHA_BNK.rte 0.370273 1.179727                                        |               |  |  |  |  |  |  |  |
|                                              | 12 I_SOL_AWC(1):sol -0.022584 0.372584                                      |               |  |  |  |  |  |  |  |
| new_pars.txt                                 | 14 r_SOL_BD(1).sol -0.284784 0.329785                                       |               |  |  |  |  |  |  |  |
| best_sim.txt                                 | 15 v_SFTMP.bsn -1.762503 5.262503                                           |               |  |  |  |  |  |  |  |
| 🗋 best_par.txt                               | 16 v_T_OPT{30}.CROP.DAT -0.136762 0.026762                                  |               |  |  |  |  |  |  |  |
|                                              |                                                                             |               |  |  |  |  |  |  |  |
|                                              |                                                                             |               |  |  |  |  |  |  |  |
|                                              |                                                                             |               |  |  |  |  |  |  |  |
|                                              |                                                                             |               |  |  |  |  |  |  |  |
|                                              |                                                                             |               |  |  |  |  |  |  |  |
|                                              |                                                                             |               |  |  |  |  |  |  |  |
|                                              |                                                                             |               |  |  |  |  |  |  |  |

Figure 12. Calibration – step 5

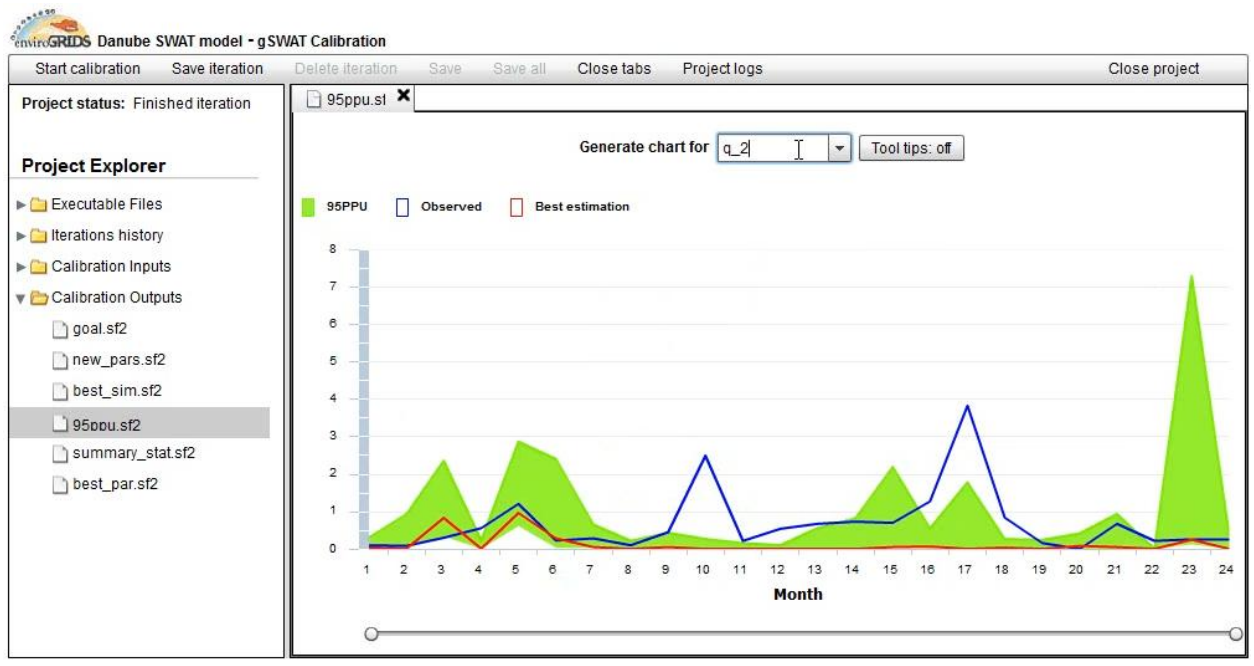

Figure 13. Calibration – step 6

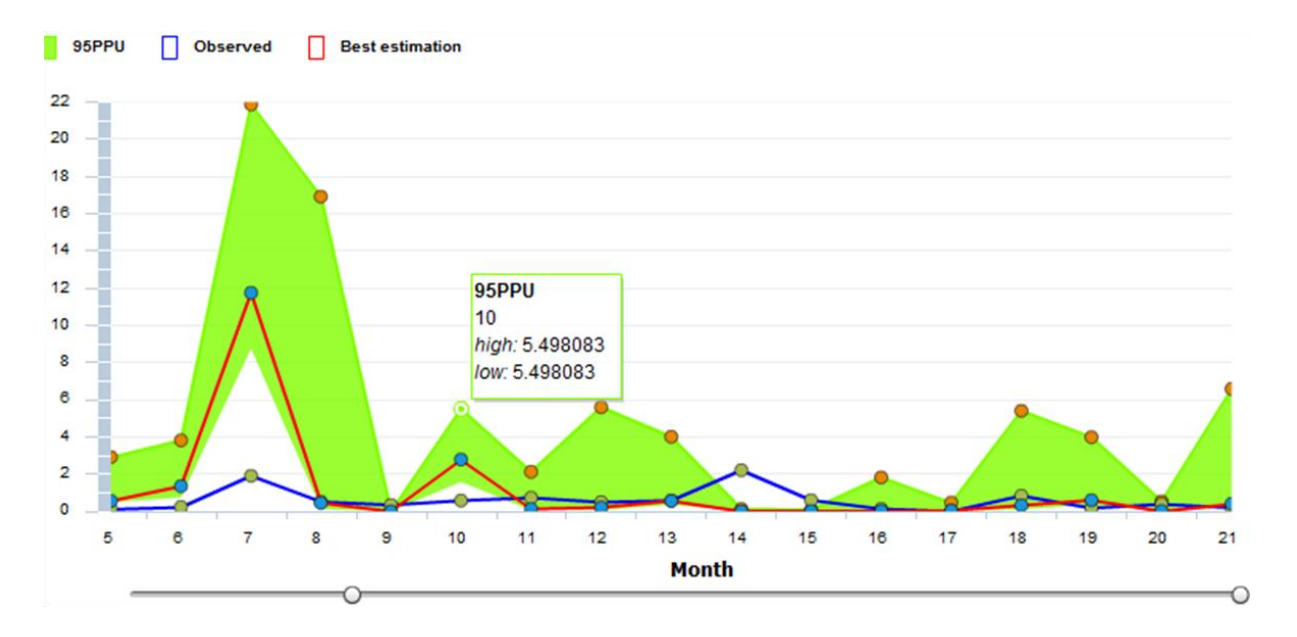

Figure 14. Calibration – step 7

## 5 Project status

Each project may have one of the following statuses:

- **Empty project**: the project was created, but no TxtInOut folder was uploaded by the user.
- **Uploading project**: the uploading process of the TxtInOut folder is in progress.
- **Incomplete uploading**: the uploading process for an existing project was interrupted by various motives (e.g.: internet failure, by user, etc).
- Loaded project: the uploading process ended with success.
- **Running iteration**: when a project is in the calibration phase.
- **Incomplete iteration**: the calibration process for the current project fails due to internet problems or incorrect input data.
- **Finished iteration**: the calibration process ends successfully for the current selected project.